## 一般生如何查詢面授時間

## 1. 解讀班級代碼

每學期會針對同學所選課程進行編班,班級代碼各數字各有其意義 班級代碼說明:<u>https://reurl.cc/vgneKj</u>

## 2. 查詢班級代碼

(1)從「教務行政資訊系統」列印選課卡:同學可從「教務行政系統」註 冊選課/列印選課卡,可列印如下表單

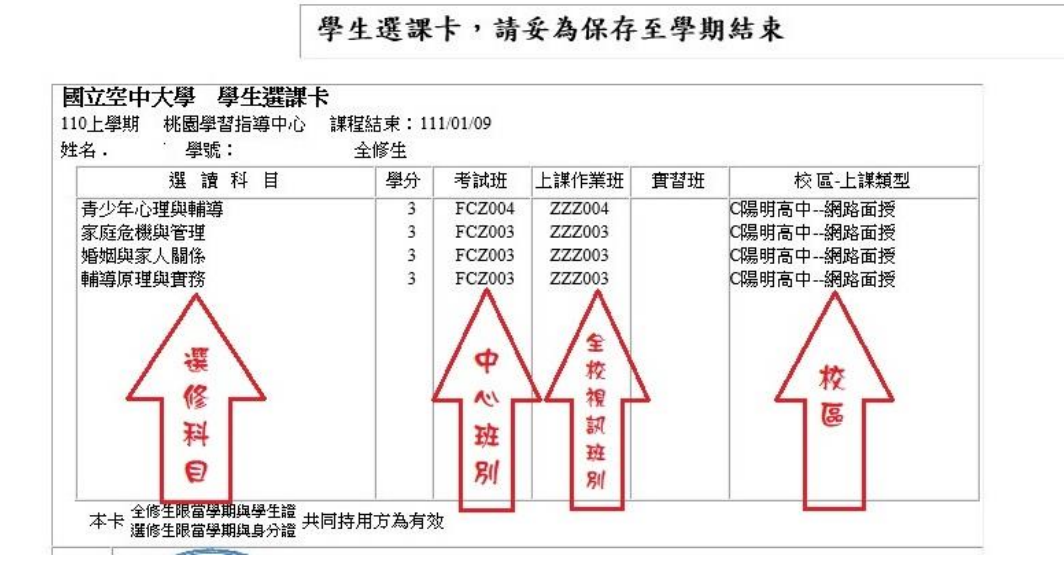

(2) 從「國立空中大學」APP 查詢班別:教務系統/選課上課查詢/上課資 訊

## 3. 查詢上課日期

使用科目班級代碼對應以下編班表,開啟後,點選該科「視訊網頁連結」,即可連結到視訊網頁,查詢各科上課教師及日期。

中壢家商校區: https://reurl.cc/351jM0

陽明高中校區: <u>https://reurl.cc/EZKpbR</u>

| 并系   | 科目名稱          | 班級     | 視訊網頁連結                     | 科系          | 科目名稱               | 班級    |
|------|---------------|--------|----------------------------|-------------|--------------------|-------|
| 通識課程 | 人口變遷大震盪       | FCZ002 | https://vc.nou.edu.tw/vc3/ | 公共行政學系      | 人事行政               | FCZ00 |
|      | 大師系列講座:社會與自然篇 | FCZ001 | https://vc.nou.edu.tw/vc3/ |             | 公共政策               | FCZ00 |
|      |               | FCZ201 | https://vc.nou.edu.tw/vc1/ |             | 各國人事制度             | FCZ00 |
|      | 生活中的資訊安全      | FCZ002 | https://vc.nou.edu.tw/vc3/ |             | 地方政府與政治            | FCZ00 |
|      |               | FCZ008 | https://vc.nou.edu.tw/vc3/ |             | 行政法基本理論            | FCZ00 |
|      | 國文文選          | FCZ004 | https://vc.nou.edu.tw/vc3/ |             | 行政學(上)             | FCZ00 |
|      |               | FCZ101 | https://vc.nou.edu.tw/vc2/ |             | 政治學                | FCZ00 |
|      |               | FCZ201 | https://vc.nou.edu.tw/vc1/ |             | 效能政府與公共服務          | FCZ00 |
|      | 運動休閒與健康       | FCZ007 | https://vc.nou.edu.tw/vc3/ |             | 當代治理新趨勢(二):理論與個案   | FCZ00 |
|      |               | FCZ101 | https://vc.nou.edu.tw/vc2/ |             | 女性休閒               | FCZ00 |
|      |               | FCZ201 | https://vc.nou.edu.tw/vc1/ |             | 休閒活動設計             | FCZ00 |
|      | 實用英文          | FCZ004 | https://vc.nou.edu.tw/vc3/ |             | 托育服務               | FCZ00 |
|      |               | FCZ101 | https://vc.nou.edu.tw/vc2/ |             | 青少年心理與輔導           | FCZ00 |
|      |               | FCZ201 | https://vc.nou.edu.tw/vc1/ |             |                    | FCZ10 |
|      | 臺灣風情畫:地名篇     | FCZ003 | https://vc.nou.edu.tw/vc3/ |             |                    | FCZ20 |
| 人文學系 | 公共電視制度        | FCZ001 | https://vc.nou.edu.tw/vc3/ |             | 家庭危機與管理            | FCZ00 |
|      | 日本歷史與文化       | FCZ003 | https://vc.nou.edu.tw/vc3/ | 古秋大美元明白は日庭田 | <b>金秋土美欢明白战日盛田</b> | FCZ00 |
|      | 台灣歷史人物與事件     | FCZ003 | https://vc.nou.edu.tw/vc3/ | ]           | 同时及音至间英辅兵應用        | FCZ20 |
|      | 台灣戲劇史         | FCZ002 | https://vc.nou.edu.tw/vc3/ |             | 婚姻與家人關係            | FCZ00 |
|      | 生活日語          | FCZ001 | https://vc.nou.edu.tw/vc3/ |             |                    | FCZ10 |
|      |               | FCZ201 | https://vc.nou.edu.tw/vc1/ |             |                    | FCZ20 |
|      | 先秦思想與現代生活     | FCZ002 | https://vc.nou.edu.tw/vc3/ | 生活科學系預防保健   | 預防保健               | FCZ00 |
|      |               | FCZ201 | https://vc.nou.edu.tw/vc1/ |             |                    | FCZ10 |
|      | 初階英語          | FCZ004 | https://vc.nou.edu.tw/vc3/ |             |                    | FCZ20 |
|      |               | FCZ101 | https://vc.nou.edu.tw/vc2/ | 1           |                    | FCZ00 |
|      |               | FCZ201 | https://vc.nou.edu.tw/vc1/ | 1           | 輔導原理與實務            | FCZ10 |
|      | 宗教、哲學與生命      | FCZ002 | https://vc.nou.edu.tw/vc3/ | 1           |                    | FCZ20 |
|      |               |        |                            |             |                    |       |

| 私当日本世界<br>私主義王王王王王王王王王王王王王王王王王王王王王王王王王王王王王王王王王王王王                                                                                                    | 點我回視訊面                                           | 面授首頁 點我進入測試診斷區 點我選擇班別 -                               |
|----------------------------------------------------------------------------------------------------|--------------------------------------------------|-------------------------------------------------------|
| 人文學系 • 社會科學系 • 商學系 • 公共行政                                                                                                    | 「學系・ 生活科學系・ 管理與資訊學系・ 通識者                         | 『育中心 - 使用說明 -                                         |
| 110上)視訊面授夜間班                                                                                                    |                                                  |                                                       |
| 生物を上へれらす作           生物を上へれらす作           01.台灣歴史人物與事件           時間:19:00-20:50           7772001時、放発事業師                                                                                                    | 02.公共電視制度           時間: 19:00-20:50              | このまたが一般である。   このまたが、説概論   時間: 19:00-20:50   このまたが、説を話 |
| 222001加         加井麻美をも助         分娩:5181           技我進人教室         99/13 · 10/18 · 11/22 · 12/13           222002班         游智勝老師         分娩:5196           技我進人教室         99/13 · 10/18 · 11/22 · 12/13           222003班         茲文隆老師         分娩:5196           大力(18 · 11/22 · 12/13         222003班 | 投我通人教室<br>(投我通人教室) 09/13 · 10/18 · 11/22 · 12/13 | 按我通人教室<br>09/13 · 10/18 · 11/22 · 12/13               |
| 按我進入教室<br>09/13、10/18、11/22、12/13                                                                                                    |                                                  |                                                       |
| 心理學<br>*****                                                                                                    | 成人學習與教學                                          | 新計學                                                   |

★各類專班面授日請見專班學習須知公告,視訊連結將於面 授前公告。
學習須知網頁: <u>https://reurl.cc/dxrXly</u>